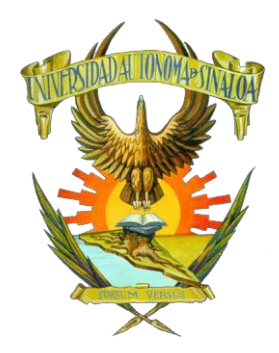

GUÍA PARA EL ACCESO A EXÁMENES ESPECIALES Y CIERRE DE CARREA

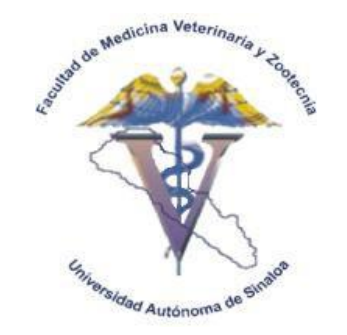

¿COMO INGRESAR A MI EXAMEN?

. Ingresar a la dirección: http://www.fmvzuasvirtual.com/

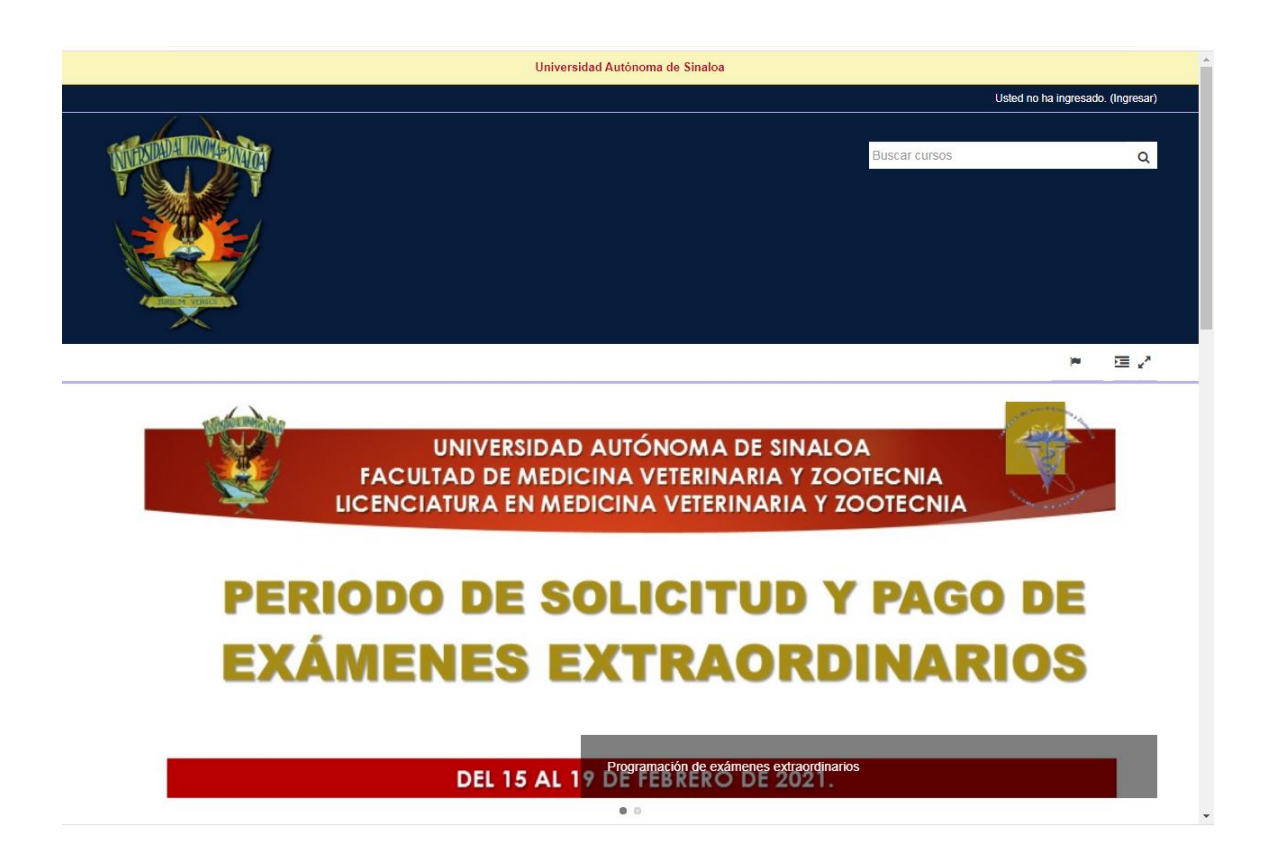

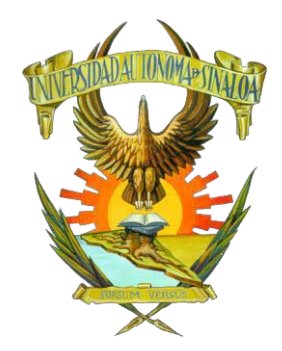

UNIVERSIDAD AUTÓNOMA DE SINALOA

FACULTAD DE MEDICINA VETERINARIA Y ZOOTECNIA

GUÍA PARA EL ACCESO A EXÁMENES ESPECIALES Y CIERRE DE CARREA

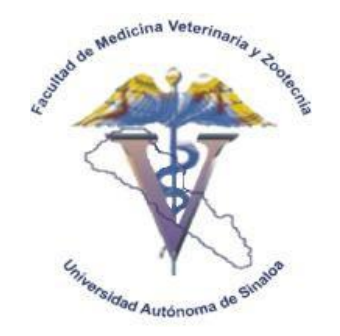

2. Dar clic en Ingresar, parte superior derecha de pantalla principal.

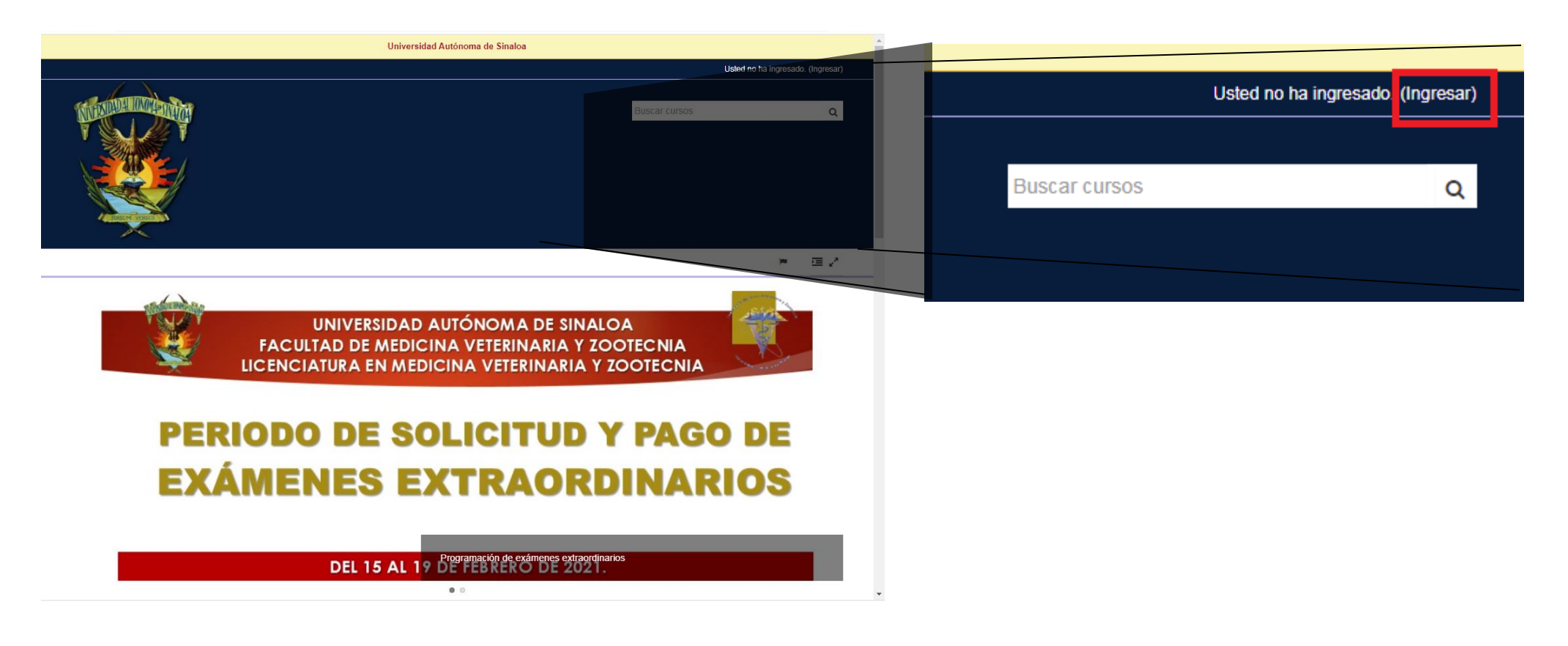

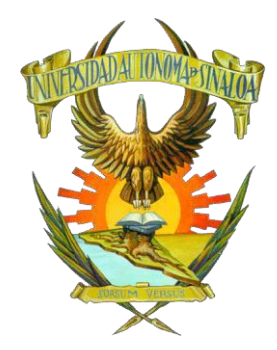

#### **GUÍA PARA EL ACCESO A EXÁMENES ESPECIALES Y CIERRE DE CARREA**

#### . Teclear Usuario y Contraseña y dar clic en Ingresar

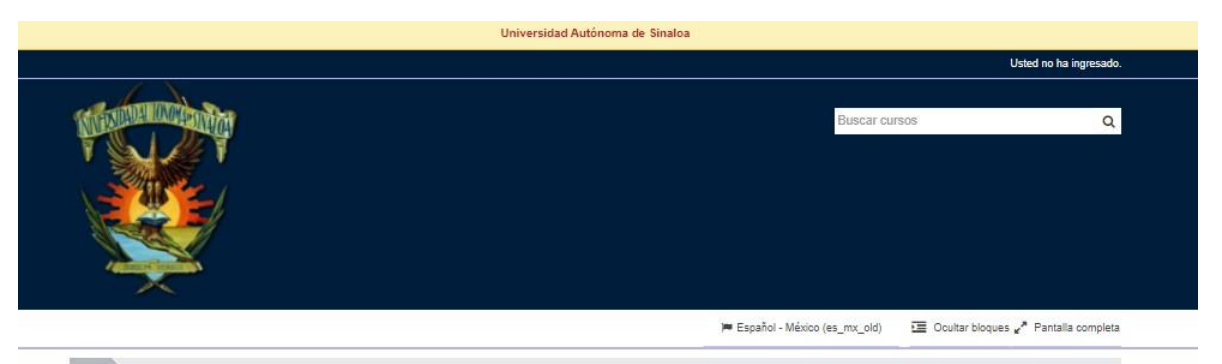

Ingresar al sitio

#### Ingresar

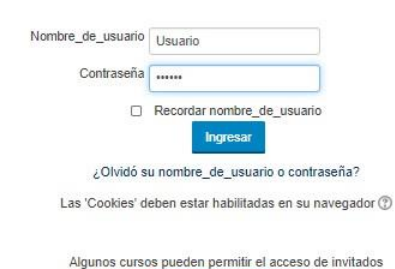

Ingresar como invitado

Registrarse como usuario

Hola. Para acceder al sistema tómese un minuto para crear una cuenta. Cada curso puede disponer de una "clave de acceso" que sólo tendrá que usar la primera vez. Estos son los pasos:

- 1. Rellene el Formato de Registro con sus datos.
- 2. El sistema le enviará un correo para verificar que su dirección sea correcta.
- Lea el correo y confirme su inscripción.
   Su registro será confirmado y usted podrá acceder al curso.
- Su registro sera cominado y usied podra acceder al 5. Seleccione el curso en el que desea participar.
- Si algún curso en particular le solicita una "contraseña de acceso" utilice la que le facilitaron cuando se inscribió. Así quedará inscrito.
- A partir de ese momento sólo necesitará utilizar su nombre\_de\_usuario y contraseña en la página inicial para entrar a cualquier curso en el que esté inscrito.

Comience ahora creando una cuenta nuev

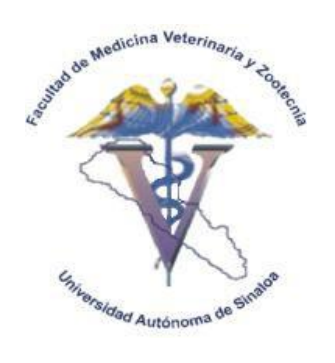

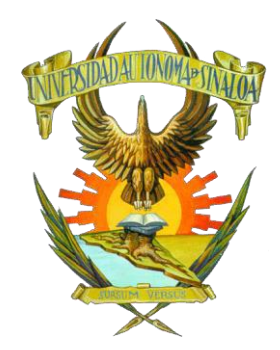

4.

#### GUÍA PARA EL ACCESO A EXÁMENES ESPECIALES Y CIERRE DE CARREA

Buscar el curso de la Exámenes especiales

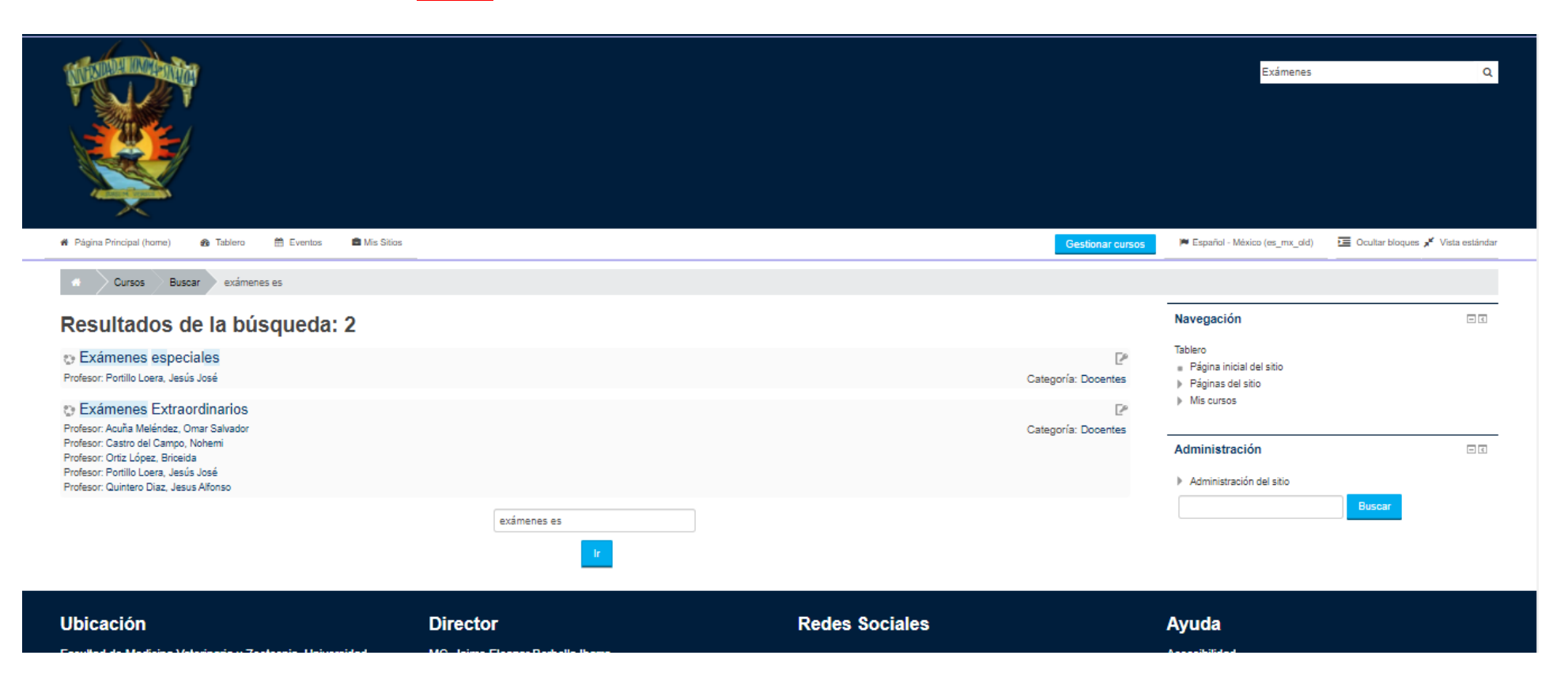

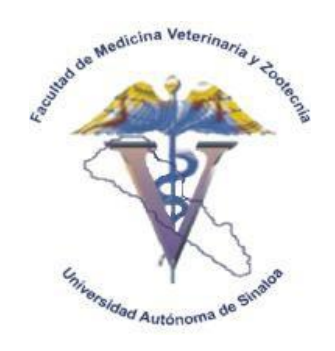

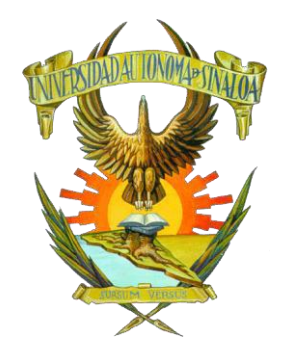

5.

GUÍA PARA EL ACCESO A EXÁMENES ESPECIALES Y CIERRE DE CARREA

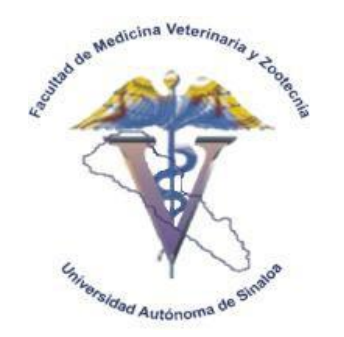

Inscribirse con la contraseña Especiales

| Páging Principal (forme)     A Tablero                      | 🛱 Evenias 💼 Mis Silios 🎿 Este curso                             | 🗯 Español - México (es. mx. old) | Coultar bloques "* Pantal                                                       | lia completa |
|-------------------------------------------------------------|-----------------------------------------------------------------|----------------------------------|---------------------------------------------------------------------------------|--------------|
| Currens Docentes Exámen                                     | es esneciales Inscribirme en este ourso Onciones de inscrinción |                                  |                                                                                 |              |
| Opciones de inscripc                                        | ión                                                             | -                                | Navegación                                                                      | e c          |
| Exámenes especiales<br>Profesor: Portillo Loera, Jesús José |                                                                 | 20                               | Administración                                                                  | - <          |
| <ul> <li>Auto-inscripción (Estudiante)</li> </ul>           |                                                                 |                                  | <ul> <li>Administración del curso</li> <li>Inscribirme en este curso</li> </ul> | 0            |
| Clave de inscripción (¿# de grupo?)<br>Especiales           | mascarar                                                        |                                  |                                                                                 |              |
| Inscribirme                                                 |                                                                 |                                  |                                                                                 |              |

| Ubicación                                                | Director                                                                               | Redes Sociales | Ayuda                           |   |
|----------------------------------------------------------|----------------------------------------------------------------------------------------|----------------|---------------------------------|---|
| Facultad de Medi<br>Zootecnia. Unive<br>Sinaloa Boulevar | icina Veterinaria y MC. Jaime Eleazar Borbol<br>rsidad Autónoma de<br>d San Angel S/N, | bila Ibarra    | Accesibilidad<br>Página Oficial | 6 |

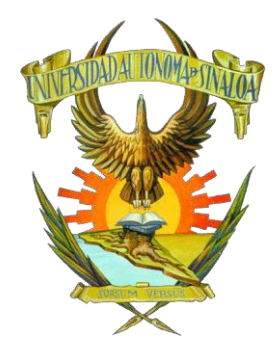

## GUÍA PARA EL ACCESO A EXÁMENES ESPECIALES Y CIERRE DE CARREA

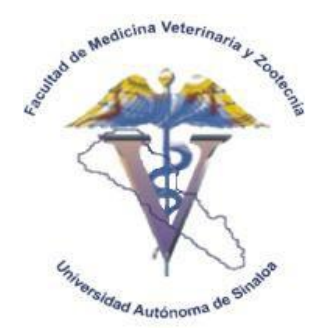

| 6.                                          | Ingresar al examen que desea aplica |
|---------------------------------------------|-------------------------------------|
| INVESTIGACIÓN DOCUMENTAL no está disponibl  | e                                   |
| TECNICAS DE DIAGNOSTICO VE                  | TERINARIO                           |
| Y TÉCNICAS DE DIAGNÓSTICO VETERI            | NARIO                               |
| PRODUCCIÓN PORCINA no está disponible       |                                     |
| TOXICOLOGÍA VETERINARIA no está disponible  |                                     |
| BIOSEGURIDAD EN MVZ no está disponible      |                                     |
| PRODUCCIÓN Y MANEJOS DE FO                  | DRRAJES                             |
| PRODUCCIÓN Y MANEJOS DE FORRA               | AJES                                |
| BIOQUIMICA no está disponible               |                                     |
| PRODUCCIÓN AVÍCOLA no está disponible       |                                     |
| PARASITOLOGÍA VETERINARIA no está disponibl | e                                   |
| PATOLOGÍA GENERAL no está disponible        |                                     |

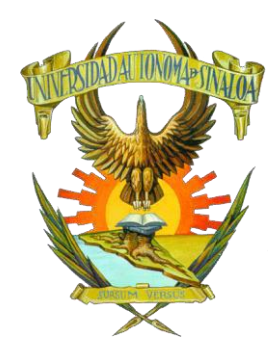

UNIVERSIDAD AUTÓNOMA DE SINALOA

#### FACULTAD DE MEDICINA VETERINARIA Y ZOOTECNIA

#### GUÍA PARA EL ACCESO A EXÁMENES ESPECIALES Y CIERRE DE CARREA

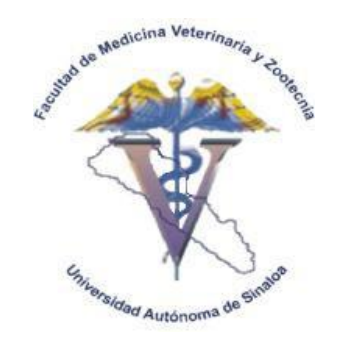

Comenzar el Examen

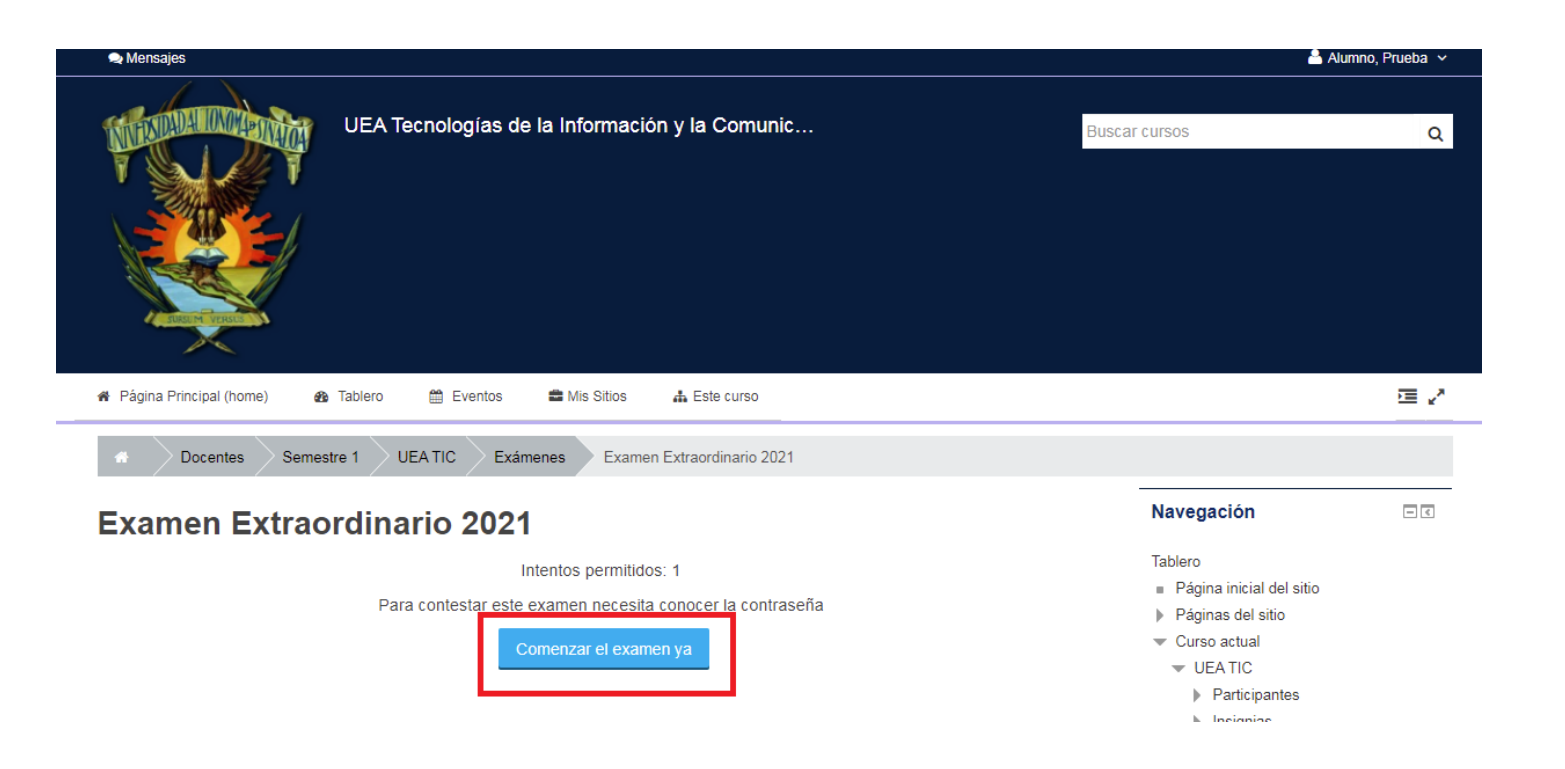

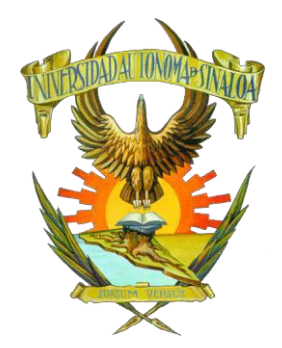

## GUÍA PARA EL ACCESO A EXÁMENES ESPECIALES Y CIERRE DE CARREA

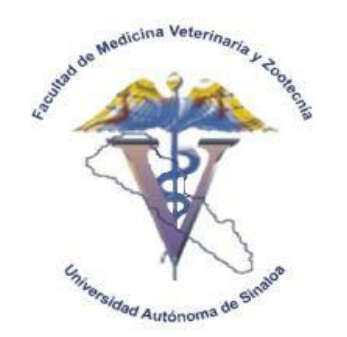

7. Iniciar Intento

| 🏶 Página Principal (home) 🔹 Tablero 🛗 Eventos 🚍 Mis S | itios 🚓 Este curso                                                                                                    | □ ✓                                                                                                    |
|-------------------------------------------------------|----------------------------------------------------------------------------------------------------|----------------------------------------------------------------------------------------------------|
| Docentes Semestre 1 UEA TIC Exámenes                  | Examen Extraordinario 2021                                                                                                    |                                                                                                    |
| Examen Extraordinario 2021                            | Confirmación                                                                                                    | Navegación EC                                                                                                    |
| Intentos (<br>Para contestar este examen<br>Comenzar  | Se ha establecido un límite de 1 intentos para<br>resolver el examen. Está a punto de comenzar<br>un nuevo intento, ¿Desea continuar?<br>Iniciar intento<br>Cancelar | Tablero  Página inicial del sitio Páginas del sitio Curso actual UEA TIC Participantes Insignias Información general de la UEA TIC VUNIDAD I |
|                                                       |                                                                                                    | <ul> <li>Grupo 1-3</li> <li>UNIDAD 2 Y 3</li> </ul>                                                                                          |

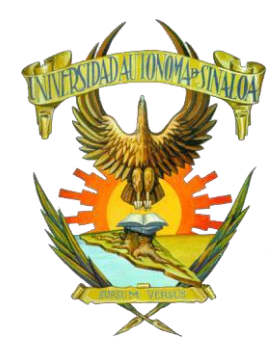

GUÍA PARA EL ACCESO A EXÁMENES ESPECIALES Y CIERRE DE CARREA

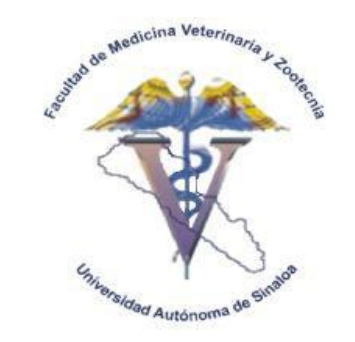

## 8. Escribir Contraseña Cierre2021 y Continuar

| Universidad Autónoma de Sinaloa                                                                                                    |               |                    |  |  |  |
|----------------------------------------------------------------------------------------------------|---------------|--------------------|--|--|--|
| 😒 Mensajes                                                                                                    |               | 🐣 Alumno, Prueba 🗸 |  |  |  |
| UEA Tecnologías de la Información y la Comunic                                                                                                    | Buscar cursos | Q                  |  |  |  |
| 🐐 Página Principal (home) 🛛 🕸 Tablero 🗮 Eventos 🗱 Mis Sitios 👫 Este curso                                                                                                    |               | ⊡ 2                |  |  |  |
| Mocentes       Semestre 1       UEA TIC       Examene Extraordinario 2021         Examene Extraordinario 2021         Contraseña         Para contestar este examen necesita conocer la contraseña         Contraseña del examen |               |                    |  |  |  |